# Real Time Monitoring Tool(RTMT)を使用した Cisco Unified Communications Manager 6.0 の CPU 高使用率の監視とトラブルシューティング

#### 内容

概要 前提条件 要件 使用するコンポーネント 表記法 システム時間、ユーザ時間、IOWait、ソフト IRQ、および IRQ CPU Pegging アラート 最も CPU を使用するプロセスの特定 高 IOWait 共通パーティションによる高 IOWait ディスク I/O を担当するプロセスの特定 Code Yellow Code Yellow Code YellowがCPUの総使用率はわずか25 % - なぜですか。 アラート: 「Service Status is DOWN.Cisco Messaging Interface.」 関連情報

### <u>概要</u>

このドキュメントでは、RTMT を使用して、Cisco Unified Communications Manager 6.0 でのプ ロセッサの高使用率に関連する問題の監視とトラブルシューティングを支援する手順を紹介して います。

# <u>前提条件</u>

#### <u>要件</u>

次の項目に関する専門知識があることが推奨されます。

Cisco Unified Communications Manager

#### <u>使用するコンポーネント</u>

このドキュメントでは、次の項目について説明します。

- <u>システム時間、ユーザ時間、IOWait、ソフト IRQ、および IRQ</u>
- <u>CPU Pegging アラート</u>
- <u>最も CPU を使用するプロセスの特定</u>
- <u>高 IOWait</u>
- <u>共通パーティションによるHighlOWait</u>
- <u>ディスク I/O を担当するプロセスの特定</u>
- <u>Code Yellow</u>
- <u>合計 CPU 使用率が 25 % にすぎないのに Code Yellow が発生する理由</u>

このドキュメントの情報は、Cisco Unified Communications Manager 6.0 に基づくものです。

このドキュメントの情報は、特定のラボ環境にあるデバイスに基づいて作成されました。このド キュメントで使用するすべてのデバイスは、初期(デフォルト)設定の状態から起動しています 。対象のネットワークが実稼働中である場合には、どのようなコマンドについても、その潜在的 な影響について確実に理解しておく必要があります。

#### <u>表記法</u>

ドキュメント表記の詳細は、『<u>シスコ テクニカル ティップスの表記法』を参照してください。</u>

#### <u>システム時間、ユーザ時間、IOWait、ソフト IRQ、および IRQ</u>

RTMT を使用して CPU に関する潜在的な問題を特定することは、非常に有用なトラブルシュー ティング手順となり得ます。

RTMT による CPU とメモリ ページのレポートでは、使用率が次の用語で示されています。

- %System:システムレベル(カーネル)での実行で発生した CPU 利用率のパーセンテージ 表記
- %User:ユーザレベル(アプリケーション)での実行で発生した CPU 利用率のパーセンテ ージ表記
- %IOWait:未処理のディスク I/O 要求を待機していて CPU がアイドル状態であった時間のパ ーセンテージ表記
- %SoftIRQ:プロセッサが遅延 IRQ 処理(ネットワーク パケットの処理など)を実行する時間のパーセンテージ表記
- %IRQ:プロセッサが(割り込みに対してデバイスに割り当てられる)割り込み要求を実行する時間、またはプロセッサが処理を終了した際にコンピュータに信号を送信する時間のパーセンテージ表記

#### <u>CPU Pegging アラート</u>

CPUPegging/CallProcessNodeCPUPegging アラートでは、設定されたしきい値に基づいて CPU 使用率が監視されます。

注: %CPUは%system + %user + %nice + %iowait + %softirq + %irqとして計算されます

アラート メッセージには、次の内容が含まれます。

・%system、%user、%nice、%iowait、%softirq、および %irq

- 最も CPU を使用するプロセス
- 「UNINTERRUPTIBLE DISK SLEEP」(割込不可ディスク スリープ)状態で待機するプロ セス

CPU Pegging アラートは、CPU 使用率が水準点として定義されているレベルを超えると RTMT で発生します。CDR はロード時に CPU を多用するアプリケーションであるため、レポートを実 行するように CDR が設定されている期間にアラートを受け取るかどうかを確認します。このと き、RTMT でしきい値の増加が必要になることがあります。RTMT アラートについての詳細は、 『<u>アラート</u>』を参照してください。

### <u>最も CPU を使用するプロセスの特定</u>

%system と %user の一方または両方が CpuPegging アラートを生成するのに十分高い値である 場合、警告メッセージをチェックして最も CPU を使用しているプロセスを確認します。

注: RTMTプロセスのページに移動し、%CPUで並べ替えて高CPUプロセスを識別します。

| Elle System CallManager Edit Window Application Help                 |            |               |            |              |                 |            |           |         |         |               |            |          |
|----------------------------------------------------------------------|------------|---------------|------------|--------------|-----------------|------------|-----------|---------|---------|---------------|------------|----------|
| Real Time Monitoring Tool For Cisco Unified Communications Solutions |            |               |            |              |                 |            |           |         |         |               |            |          |
| System                                                               | Proce      | ss 📖          |            |              |                 |            |           |         |         |               |            | X        |
| System Summary                                                       |            |               | ~          |              | Proces          | s at Hos   | t: CCM    | 5-Pub 🔻 |         |               |            |          |
| System Summary                                                       | Proce      | PID           | % CPU V    | Status       | Share           | Nice (     | VmR       | VmSiz   | VmDa    | Threa         | Data       | Page     |
| Server                                                               | ava 🛛      | 5579          |            | SLEEPI       | 6440            | 0          | 125700    | 914168  | 792340  | 99            | 782751     | 41029    |
| - EL CPU and Memory                                                  | RisDC      | 6803          | 8          | SLEEPI       | 11304           | 0          | 23872     | 357504  | 307196  | 28            | 224296     | 1992     |
|                                                                      | sappagt    | 5982          | 1          | SLEEPI       | 708             | 0          | 920       | 2132    | 264     | 0             | 4064829    | 255      |
| Process                                                              | cmoninit   | 5331          | 1          | SLEEPI       | 74380           | 0          | 74800     | 214152  | 980     | 0             | 72322      | 49581    |
| - Si Disk Usage                                                      | kscand     | 7             | 1          | SLEEPI       | 0               | 0          | 0         | 0       | 0       | 0             | 0          | 0        |
|                                                                      | amc        | 6820          | 1          | SLEEPI       | 6184            | 0          | 41656     | 311920  | 239084  | 40            | 180544     | 4486     |
| - Critical Services                                                  | cdrrep     | 6758          | 1          | SLEEPI       | 3644            | 0          | 22436     | 336480  | 271248  | 19            | 205104     | 2903     |
| Performance                                                          | tracecoll  | 6704          | 0          | SLEEPI       | 6224            | 0          | 25944     | 517280  | 420492  | 27            | 385904     | 3808     |
| - 📅 Performance                                                      | ntp_star   | 5275          | 0          | SLEEPI       | 1092            | 0          | 1092      | 4520    | 272     | 0             | 4066914    | 0        |
| Rathermanical on Viewer                                              | prinetd    | 1339          | 0          | SLEEPI       | 112             | 0          | 112       | 2416    | 420     | 0             | 4065219    | 101      |
| Penormance Log viewer                                                | cmonini    | 5360          | 0          | SLEEPI       | 8920            | 0          | 9088      | 209892  | 952     | 0             | 68062      | 527      |
| Tools                                                                | cmonini    | 5359          | 0          | SLEEPI       | 9420            | 0          | 9584      | 209892  | 952     | 0             | 68062      | 686      |
| Alert Central                                                        | cmonini    | 5358          | 0          | SLEEPI       | 9956            | 0          | 10116     | 209892  | 952     | 0             | 68062      | 834      |
| - A Trace & Log Central                                              | portmap    | 1205          | 0          | SLEEPI       | 72              | 0          | 72        | 1864    | 172     | 0             | 4064782    | 65       |
|                                                                      | cmonini    | 5357          | 0          | SLEEPI       | 10312           | 0          | 10472     | 209892  | 952     | 0             | 68062      | 935      |
| Job Status                                                           | ciscose    | 4516          | 0          | SLEEPI       | 1224            | 0          | 2508      | 120508  | 116076  | 8             | 4182144    | 209      |
| - A SysLog Viewer                                                    | cmonini    | 5356          | 0          | SLEEPI       | 10608           | 0          | 10768     | 209892  | 952     | 0             | 68062      | 1046     |
|                                                                      | mingetty   | 11250         | 0          | SLEEPI       | 456             | 0          | 460       | 1788    | 248     | 0             | 4064723    | 450      |
|                                                                      | enStart    | 6550          | 0          | SLEEPI       | 3280            | 0          | 3536      | 263412  | 201000  | 15            | 132048     | 3015     |
|                                                                      | migratio   | 2             | 0          | SLEEPI       | 0               | 0          | 11701     | 200000  | 0       | 0             | 0          | 1010     |
|                                                                      | cmonini    | 5355          | 0          | SLEEPI       | 11544           | 0          | 11/04     | 209892  | 852     | 0             | 68062      | 1316     |
|                                                                      | naaagt     | 5953          | 0          | OLEEPI       | 10726           | 0          | 10020     | 2000    | 200     | 0             | 4064811    | 230      |
| CallManager                                                          | [cmonini_] | 5.554         | 0          | SLEEPI       | 107.36          |            | 10932     | 203892  | 802     | 0             | 68062      | 11521=   |
| Communication                                                        | successful | y pulled data | from serve | r side       | 1.5.25125.52.52 | 3335332535 |           |         |         | 5772.5772.557 | r          | unning   |
| 📅 System Su 📅 CPU and M                                              | Process    | 🗖 Disk L      | kage 📋     | Critical Se. | Perfor          | mance 🗖    | Performan | 📄 🗂 Sya | rLog VI | 🗖 Job Sta     | thues 🛅 Tr | ace & Lo |

**注:事後分析**では、RIS Troubleshooting PerfMon Logはプロセス%CPU使用率を追跡し、システムレベルで追跡します。

#### 高 IOWait

%IOWait が高い状態は、ディスク I/O 処理が頻繁に行われていることを示しています。以下の点 を考慮してください。

- 頻繁なメモリ スワッピングによる IOWait の増加。スワップ パーティションの %CPU 時間 をチェックして、高レベルのメモリ スワッピング動作が発生しているかどうかを確認します
  - 。Cisco Unified Communications Manager 6.0 のサーバ上には少なくとも 2 GB の RAM が搭

載されているため、頻繁なメモリ スワッピングはメモリ リークが原因である可能性が高くな ります。

 DB 動作による IOWait の増加。DB は、主に、アクティブ パーティションにアクセスする唯 ーのプロセスです。アクティブ パーティションの %CPU 時間が高い場合は、DB 動作が頻繁 に行われている可能性が高くなります。

#### <u>共通パーティションによる高 IOWait</u>

共通(またはログ)パーティションは、トレースおよびログ ファイルが保存される場所です。

注:次の点を確認してください。

- トレース収集動作が存在していますか。コール処理に影響している場合(つまり CodeYellow)、トレース収集スケジュールを調整します。また、zip オプションが使用され ている場合、それをオフにします。
- Detailed レベルでは、CallManager により大量のトレースが生成されます。高 %IOWait/CCM の一方または両方が CodeYellow 状態であり、CallManager サービス トレース設定が Detailed である場合、それを Error に変更してみてください。

## <u>ディスク I/O を担当するプロセスの特定</u>

プロセスごとの %IOWait 使用率を直接検出する方法はありません。現時点で最善の方法は、ディ スクに関して待機状態にあるプロセスをチェックする方法です。

%IOWait が CpuPegging アラートを引き起こすのに十分高い値である場合、警告メッセージをチェックして、ディスク I/O を待機しているプロセスを判別します。

• RTMT の [Process] ページにアクセスし、[Status] でソートします。Uninterruptible ディスク スリープ状態にあるプロセスをチェックします。スケジュールされた収集のために TLC によ り使用される SFTP プロセスは、Uninterruptible ディスク スリープ状態にあります。

| 🖆 Cisco Unified CallWanager Serviceability Real-Time Wonitoring Tool. (Currently Logged to: dfw-pub-1) |                                                                                   |           |                   |             |                 |        |             |     |                            |                |                |            |             |
|----------------------------------------------------------------------------------------------------|-----------------------------------------------------------------------------------|-----------|-------------------|-------------|-----------------|--------|-------------|-----|----------------------------|----------------|----------------|------------|-------------|
| 2/                                                                                                    | stem <u>M</u> onitor                                                              | Search Ed | it <u>D</u> evice | Performance | e <u>T</u> ools | Window | Application | 1 1 | Help                       |                |                |            |             |
| С                                                                                                    | Cisco Unified CallManager Serviceability For Cisco IP Telecommunication Solutions |           |                   |             |                 |        |             |     |                            |                |                |            |             |
|                                                                                                    | Summary                                                                           |           | Process           |             |                 |        |             |     |                            |                |                |            |             |
| -                                                                                                    | Server                                                                            |           |                   |             |                 |        |             |     | V                          | Process        | at Host: dfw-s | ı£-4 ▼     |             |
|                                                                                                    |                                                                                   |           | Process           |             | PID             |        | % CPU       |     | Status 🗸                   | Shared Memory. | Nice (Level)   | VmRSS (KB) | VmSize (KB) |
|                                                                                                    |                                                                                   | ( sfp     |                   |             | 781             | 13     |             | 2   | UNINTERRUPTIBLE DISK SLEEP | 9 833          | 1              | 1260       | 3628        |
|                                                                                                    | 3                                                                                 | katu      | mail#2            |             | 29              | 82     |             | 0   | SLEEPING                   | i (            | (              | ) (        | 0 0         |
|                                                                                                    |                                                                                   | kjaur     | n ald#1           |             | 28              | 81     |             | 0   | SLEEPING                   | ) (            | (              | ) (        | 0 0         |
|                                                                                                    |                                                                                   | snm       | pd                |             | 142             | 26     |             | 0   | SLEEPING                   | 2744           | (              | 6356       | 22996       |
|                                                                                                    |                                                                                   | ksof      | irqd_3            |             | 1               | 10     |             | 0   | SLEEPING                   | ) (            | 19             | ) (        | 0 0         |
|                                                                                                    |                                                                                   | ksof      | irqd_2            |             |                 | 9      |             | 0   | SLEEPING                   | ) (            | 19             | ) (        | 0 0         |
|                                                                                                    |                                                                                   | ksof      | irqd_1            |             |                 | 8      |             | 0   | SLEEPING                   | ) (            | 19             | ) (        | 0 0         |
|                                                                                                    | <u></u>                                                                           | certil    |                   |             | 610             | 09     |             | 0   | SLEEPING                   | 9160           | (              | 29384      | 256216      |
|                                                                                                    |                                                                                   | ksof      | irqd_0            |             |                 | 7      |             | 0   | SLEEPING                   | 0              | 15             | ) (        | 0           |
|                                                                                                    | Disk Users                                                                        | cma       | sm2d#1            |             | 209             | 38     |             | 0   | SLEEPING                   | 652            | (              | 872        | 12524       |
|                                                                                                    |                                                                                   | Ciso      | o Syslog Sub      | A           | 570             | 02     |             | 0   | SLEEPING                   | 4440           | (              | 6220       | 42892       |
|                                                                                                    |                                                                                   |           |                   |             |                 |        |             | _   |                            |                |                |            |             |

**注**: RIS Troubleshooting PerfMon Logファイルをダウンロードして、プロセスのステータス を長時間調べることができます。

1. Real Time Monitoring Tool で、[System] > [Tools] > [Trace] > [Trace & Log Central] の順にア クセスします。

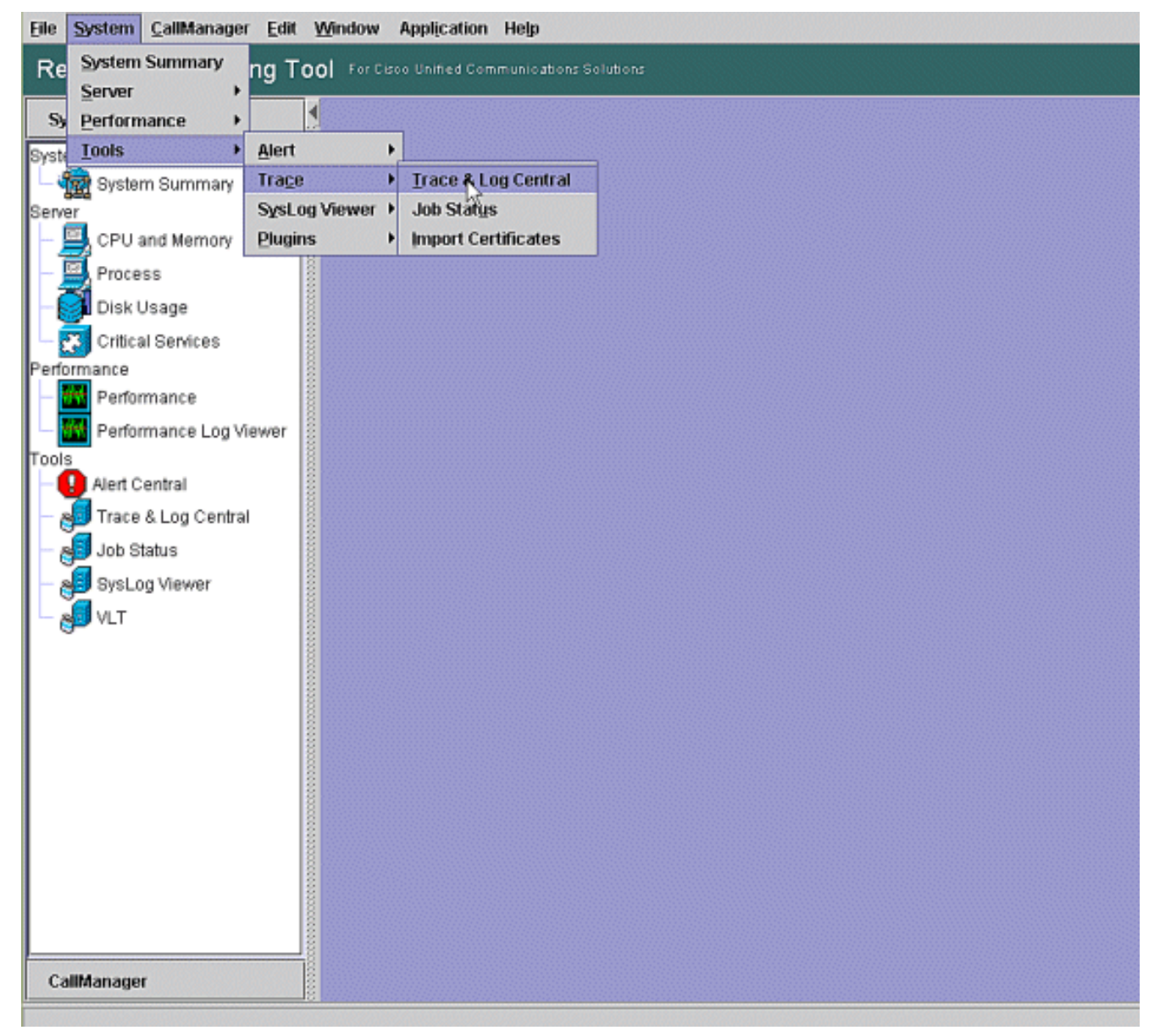

2. [Collect Files] をダブルクリックし、[Next] を選択します。

| System                                                                                                    | Trace & Log Central                                                             | College Files                                                                                                    |                         |  |
|----------------------------------------------------------------------------------------------------|---------------------------------------------------------------------------------|----------------------------------------------------------------------------------------------------|-------------------------|--|
| ystem Summary<br>- 🎡 System Summary<br>erver<br>- 🖾 CPU and Memory                                                                         | Remote Browse     Collect Files     Ouer/Witzard                                | Select CCM Services Applications                                                                                                    | Services on all Servers |  |
| Process     Disk Usage     Critical Services erformance     Performance Log Viewer     Alert Central     Job Status     Job Status     VLT | Local Browse     Real Time Trace     Collect Crash Dum     Collect Install Logs | Name Cisco Euk Provisioning Service Cisco CAR Scheduler Cisco CAR Scheduler Cisco CDR Agent Cisco CDR Agent Cisco CDR files on CM server Cisco CDR files on Publisher Processed Cisco CTI. Provider Cisco CallManager Cisco CallManager Attendant Console Server Cisco CallManager Attendant Console Server Cisco CallManager Personal Directory Cisco CallManager Personal Directory Cisco CallManager SNMP Service Cisco CallManager SNMP Service Cisco CallManager SNMP Service Cisco CallManager Sterver Cisco CallManager Personal Directory Cisco CallManager SNMP Service Cisco CallManager Sterver Cisco CallManager Sterver Cisco CallManager Sterver Cisco CallManager Personal Directory Cisco CallManager Sterver Cisco CallManager Sterver Cisco CallManager Sterver Cisco CallManager Sterver Cisco CallManager Sterver Cisco CallManager Cisco IP Phone Service Cisco CallManager Attendant Console Server Cisco CallManager Personal Directory Cisco Evended Functions Cisco Evended Functions Cisco Evended Functions Cisco Evended Functions Cisco Evended Functions Cisco Evended Functions Cisco Evended Functions Cisco Evended Functions Cisco IP Manager Assistant Cisco IP Voice Media Streaming App |                         |  |
|                                                                                                    |                                                                                 | Trace&LogCentral                                                                                                    | Cancer                  |  |

3. [Cisco RIS Data Collector PerfMonLog] を選択し、[Next] を選択します。 Elle System CallManager Edit Window Application Help

| Real Time Monitoring To                                                                                                    | O Fer Cisos Unified Communicati                                                                                         | ans Solutions                                                                                                    |                        |   |
|----------------------------------------------------------------------------------------------------|----------------------------------------------------------------------------------------------------|----------------------------------------------------------------------------------------------------|------------------------|---|
| System                                                                                                    | Trace & Log Central                                                                                                    | The College Flor                                                                                                    |                        | X |
| System Summary<br>Server<br>- Stores<br>- Process<br>- Disk Usage                                                                                                    | Trace & Log Central  Remote Browse  Collect Files  Guery Wizard  Collect Browse  Collect Collection  Collect Crash Dump | Select System Services/Applications Select all S Name Cisco DRF Local Cisco DRF Master Cisco Database CI Output                                                                                                    | ervices on all Servers |   |
| Critical Services Performance Performance Performance Performance Verformance Verformance | - 🗅 Collect Install Logs                                                                                                | Cisco Database Installation Service<br>Cisco Database Layer Monitor<br>Cisco Database Library Trace<br>Cisco Database Notification Service<br>Cisco Database Replicator Trace<br>Cisco Informix Database Service<br>Cisco Log Partition Monitoring Tool<br>Cisco Log4jinit Serviet<br>Cisco RIS Service<br>Cisco RIS Data Collector<br>Cisco RIS Data Collector PertMonLog                                                        |                        |   |
| VLT                                                                                                    |                                                                                                    | Cisco Risbean Library<br>Cisco Role-based Security<br>Cisco Row Information Spooling<br>Cisco SOAP Web Service<br>Cisco Serviceability Reporter<br>Cisco Serviceability Reporter AlertReport<br>Cisco Serviceability Reporter CallActivitiesR<br>Cisco Serviceability Reporter DeviceReport<br>Cisco Serviceability Reporter PRReport<br>Cisco Serviceability Reporter ServerReport<br>Cisco Serviceability Reporter ServerReport |                        |   |
| CallManager                                                                                                    |                                                                                                    | Sack Next >                                                                                                    | Finish   Cancel        | ] |

4. [Collection Time] フィールドでは、問題の期間のログ ファイルを表示するのに必要な時間を 設定します。[Download File Options] フィールドでは、ダウンロード パス (Windows

#### Performance Monitor を起動してログ ファイルを表示できる場所)を参照し、[**Zip Files**] を 選択して、[**Finish**] を選択します。

|      | -      | · •         | -    |        |             |      |
|------|--------|-------------|------|--------|-------------|------|
| File | System | CaliManager | Edit | Window | Application | Help |

| System                                                                                                   | 🕇 📋 Trace & Log Central 🧰                                                                                                    | Concern and                                                                                                    | and the second second second                                                                         |                                                                                                    | 1          |
|----------------------------------------------------------------------------------------------------|----------------------------------------------------------------------------------------------------|----------------------------------------------------------------------------------------------------|----------------------------------------------------------------------------------------------------|----------------------------------------------------------------------------------------------------|------------|
| stem Summary<br>- System Summary<br>- CPU and Memory<br>- Process<br>- Disk Usage<br>- Critical Services | Trace & Log Central  Remote Browse  Collect Files  Collect Files  Collect Golection  Collect Golection  Collect Golection  Collect Golect Dum  Collect Gole Dum  Collect Gole Dum  Collect Install Loge | Collect Files     Collect File Options:     -Collection Time     Absolute Range     Select Reference Server Time     From Date/Time                                                                                       | Zone Client(OMT-6                                                                                    | 0)Central Daylight Time-America<br>1 AM                                                                      | JChicago ▼ |
| formance<br>Performance<br>Performance Log Viewer                                                        |                                                                                                    | To Date/Time<br>O Relative Range<br>Files Generated in the last                                                                                                    | 6/20/07 - 1:51                                                                                       | PM Minutes                                                                                                   | [4         |
| Job Status<br>SysLog Viewer                                                                              |                                                                                                    | Download File Options     Select Parition     Download File Directory     Do Not Zip Files     Do Not Zip Files     Delete Collected Log Files     Note: The result file can be for the user specified directory stresses | Active Partition<br>occuments and S<br>from Server<br>and in the directory na<br>ucture.The File Nam | ettingsVAdministrator/DesKdop [<br>amed <node name=""> created und<br/>e is as specified by the user.</node> | Browse     |
| TallMan suga                                                                                             |                                                                                                    | race&LogCentral                                                                                                    | Back Next >                                                                                          | Finish Cancel                                                                                                |            |

5. Collect Files の進行状況とダウンロード パスに注目してください。ここではエラーは報告さ れないはずです。

| Elle System Calibtanager Edit                                                                                                    | Mandon Application Help                                                                                                    |
|----------------------------------------------------------------------------------------------------|----------------------------------------------------------------------------------------------------|
| Real Time Monitoring T                                                                                                    | 00 For Care Links Communications Relations                                                                                                    |
| Syntem                                                                                                    | Trace & Log Central                                                                                                    |
| System Burnenay<br>Server<br>CPU and Monasy<br>Process<br>Critical Senices<br>Performance<br>Performance<br>Performance<br>Performance<br>Mart Central<br>Job Status<br>System<br>Vict | Trace & Log Central       Celect Files in progress for node CCMS-Pub         Products Brown       Celect Files in progress for node CCMS-Pub         Developing Files       Complete downloading multiplication and Editing Midministrate/Develop/Trace Callector/Result_2007-06-20_13-55-02_CCMS-Pub and for node CCMS-Pub         Output Waard       Developing Files (Excutation for node CCMS-Pub         Developing Files       Complete downloading multiplication for node CCMS-Pub         Developing Files       Complete downloading multiplication for node CCMS-Pub         Developing Files       Complete downloading multiplication for node CCMS-Pub         Developing Files       Complete downloading multiplication for node CCMS-Pub         Developing Files       Complete downloading multiplication for node CCMS-Pub         Developing Files       Complete downloading multiplication for node CCMS-Pub         Developing Files       Complete downloading multiplication for node CCMS-Pub         Developing Files       Complete downloading multiplication for node CCMS-Pub         Developing Files       Complete downloading for node CCMS-Pub         Collect Install Loop       Centre Files         Centre Files       Total Collector Files         Developing Files       Centre Files         Developing Files       Centre Files         Developing Files       Centre Files         Developi |
| CallManager                                                                                                    | Completed downloading for roads COME-Pub                                                                                                    |
| Train & Log Cardeal                                                                                                    |                                                                                                    |

6. Microsoft Performance Monitor Tool を使用して Performance Log Files を表示します。 [Start] > [Settings] > [Control Panel] > [Add New Hardware] の順に選択します。

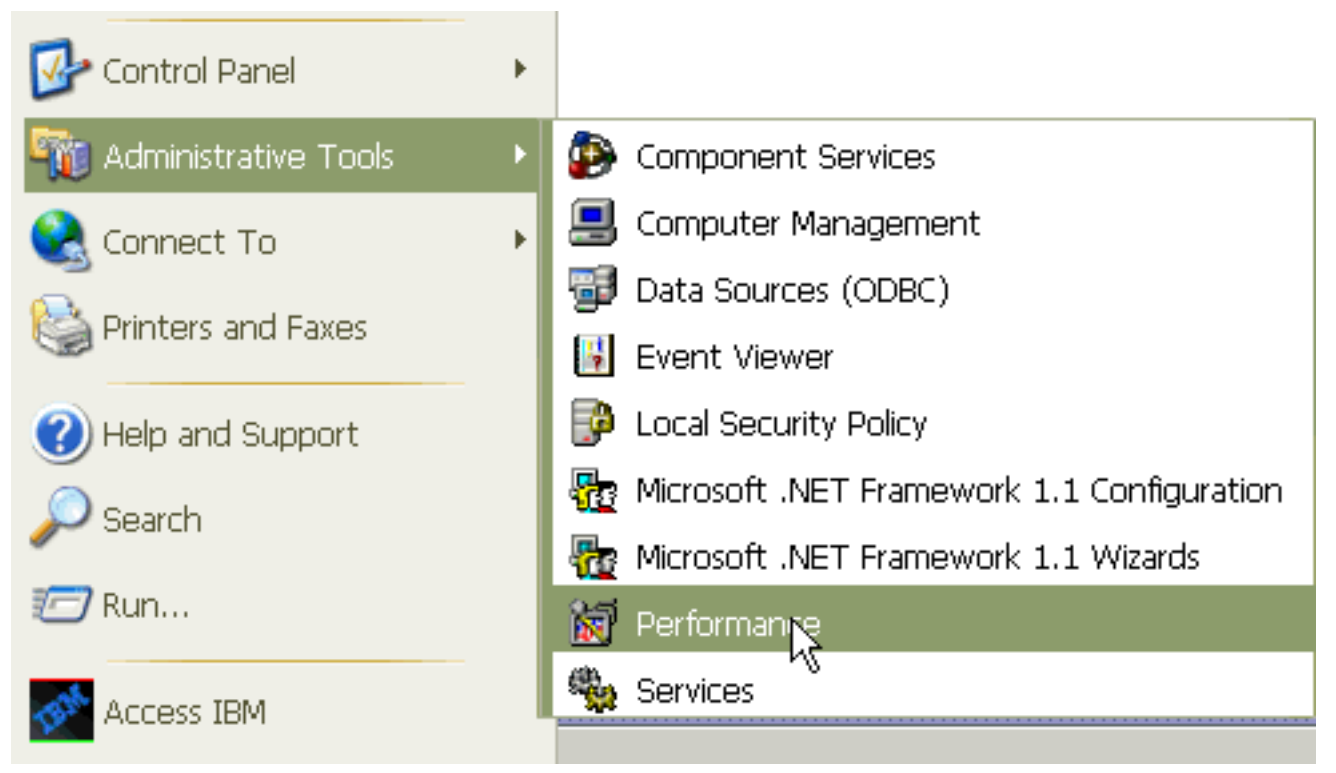

7. アプリケーション ウィンドウで、右クリックして [Properties] を選択します。

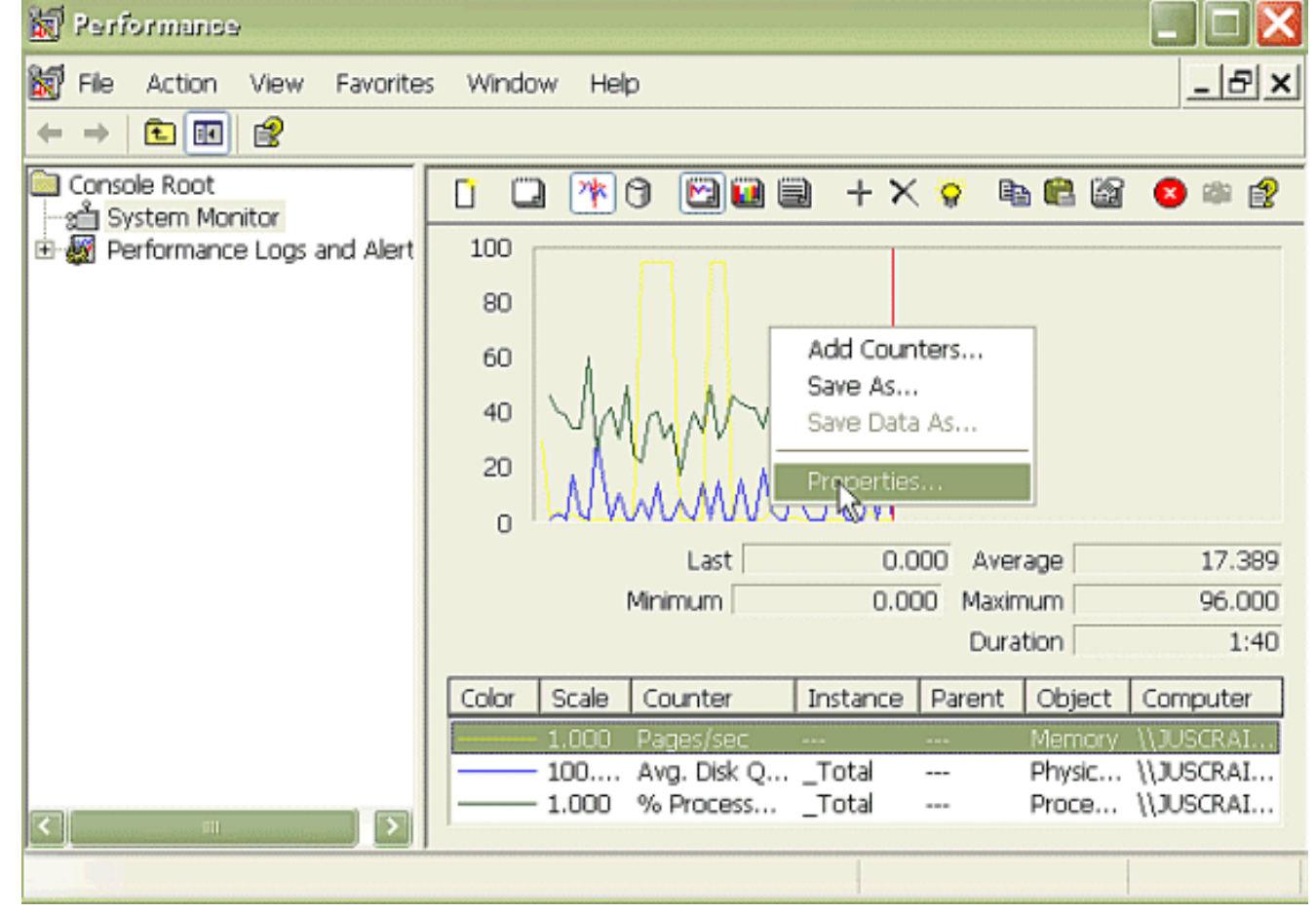

8. [System Monitor Properties] ダイアログ ボックスの [Source] タブを選択します。データ ソ ースとして [Log files:] を選択し、[Add] ボタンをクリックします。

| Performance                             |                                      |            |
|-----------------------------------------|--------------------------------------|------------|
| 🗑 File Action View Favorites            | Window Help                          | _ & ×      |
|                                         |                                      |            |
| Console Root                            | 1 🗆 🕸 A 🖾 📾 🕂 X 🌣 🖻 🕮                | × 🕮 😫      |
| 🗄 🙀 Performance Logs and Alert          | System Monitor Properties            | <u>? X</u> |
|                                         | General Source Data Graph Appearance |            |
|                                         | Current activity                     |            |
|                                         | Log files:                           |            |
|                                         |                                      |            |
|                                         |                                      |            |
|                                         | Ndd Remove                           |            |
|                                         | O Database:                          |            |
|                                         | System DSN:                          | ~          |
|                                         | Log set:                             | ~          |
| < · · · · · · · · · · · · · · · · · · · | Time Range                           |            |
|                                         | l otal range                         |            |
|                                         |                                      |            |
|                                         | ,                                    |            |
|                                         | View range                           |            |
|                                         | OK Cancel                            | Apply      |

- 9. PerfMon Log ファイルをダウンロードしたディレクトリをブラウズし、perfmon csv ファイ ルを選択します。ログ ファイルには次の命名規則が組み込まれています。
   PerfMon\_<node>\_<month>\_<day>\_<year>\_<hour>\_<minute>.csv(たとえば、
   PerfMon\_10.89.35.218\_6\_20\_2005\_11\_27.csv)
- 10. [Apply] をクリックします。
- 11. Time Range ボタンをクリックします。表示する PerfMon Log ファイルで時間の範囲を指 定するには、適切な開始時刻と終了時刻までバーをドラッグします。
- 12. [Add Counters] ダイアログ ボックスを開くには、[Data] タブをクリックし、[Add] をクリ ックします。[Performance Object] ドロップダウン ボックスから、[Process] を追加します 。[Process Status] を選択し、[All instances] をクリックします。カウンタの選択を完了し たら、[Close] をクリックします。

| 🗑 Performance                                                                                           |                                                                                                    |                                                                                       |
|----------------------------------------------------------------------------------------------------|----------------------------------------------------------------------------------------------------|---------------------------------------------------------------------------------------|
| 👹 File Action View Favorites Windo                                                                      | w Help                                                                                                    | _ & ×                                                                                 |
|                                                                                                    |                                                                                                    | /                                                                                     |
| Console Root<br>System Monitor<br>Page Performance Logs and Alert<br>80                                 | * 0 🖸 🖬 🖶 + ×                                                                                                    | 😵 🛍 🛍 🤷 🗰 🔮                                                                           |
| System Monitor Properties                                                                               | ? ×                                                                                                    |                                                                                       |
| General Source Data Braph Appearance                                                                    |                                                                                                    |                                                                                       |
| Counters:                                                                                               |                                                                                                    |                                                                                       |
| Memory/Pages/sec<br>\PhysicalDisk[_Total]\Avg. Disk Queue Length<br>\Processor[_Total]\% Processor Time | 0.00<br>0.00                                                                                                    | 00 Average 0.000<br>0 Maximum 0.000<br>Duration 1:29<br>Parent Object Computer        |
|                                                                                                    | Add Counters                                                                                                    | . ? 🔀                                                                                 |
| Add Remove                                                                                              | Use local computer counters Select counters from computer: (\10.89.35.218 Performance object: Process                                        |                                                                                       |
| Color: 📃 Width: 🔤                                                                                       | O All counters                                                                                                    | <ul> <li>All instances</li> </ul>                                                     |
| Scale: Default 🔽 Style: –                                                                               | Select counters from list     CPU Time     Page Fault Count     PID     Process Status     STime     Thread Count     VmData     Add Explain | Select instances from list:<br>amc<br>arpmond<br>atd<br>bdflush<br>BPS<br>capf<br>ccm |
|                                                                                                    |                                                                                                    | Close                                                                                 |

13. ログを表示する場合のヒント。グラフの垂直スケールを最大の 6 に設定します。各プロセ スにフォーカスし、最大値が 2 以上であることを確認します。「UNINTERRUPTIBLE DISK SLEEP」状態ではないプロセスを削除します。ハイライト オプションを使用します 。

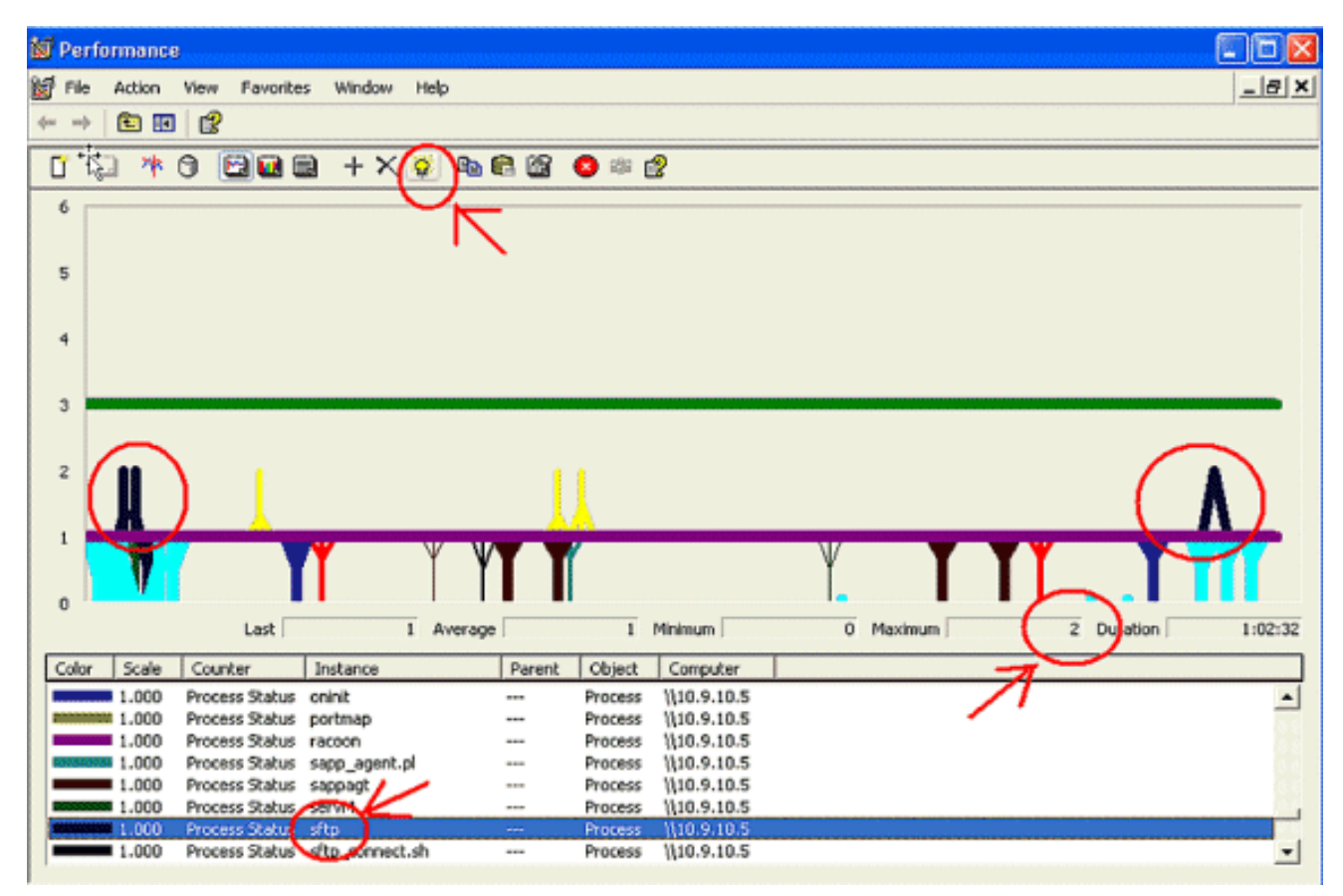

**注:プロセ**スステータス2 =無停電可能なディスクスリープが疑われます。その他のステー タスは、次の可能性を示します。0 – 実行中、1 – スリープ中、2 – 割込不可ディスク スリ ープ、3 – ゾンビ、4 – トレース済みまたは停止、5 – ページング、6 – 不明。

#### **Code Yellow**

Code Yellow アラートは、CallManager サービスが Code Yellow 状態になると生成されます。 Code Yellow 状態についての詳細は、『<u>コールの抑制および Code Yellow 状態</u>』を参照してくだ さい。CodeYellow アラートは、トラブルシューティング用のトレース ファイルをダウンロード するように設定できます。

AverageExpectedDelay カウンタは、着信メッセージを処理する現在の平均予想遅延を表します。値が、「Code Yellow Entry Latency」サービス パラメータで指定されている値を上回っている場合、CodeYellow アラームが生成されます。このカウンタは、コール処理パフォーマンスの主要な指標の1つになります。

#### CodeYellowがCPUの総使用率はわずか25%-なぜですか。

4 仮想プロセッサ ボックスで合計 CPU 使用率が約 25 ~ 35 % にすぎない場合であっても、プロ セッサ リソースの不足により、CallManager が CodeYellow 状態になる可能性があります。

**注:ハイパースレッ**ディングがオンの場合、2つの物理プロセッサを搭載したサーバには4つの仮 想プロセッサがあります。

注:同様に、2プロセッササーバでは、CPU使用率の合計が約50%でCodeYellowが可能です。

### <u>アラート: 「Service Status is DOWN.Cisco Messaging</u>

#### Interface.

RTMT から「Service status is DOWN.Cisco Messaging Interface.」アラートが送られてきた場合、CUCM がサード パーティのボイス メッセージング システムに組み込まれていないのであれば、Cisco Messaging Interface サービスを無効にする必要があります。Cisco Messaging Interface サービスを無効にする必要があります。Cisco Messaging Interface

#### 関連情報

- 音声に関する技術サポート
- <u>音声とユニファイド コミュニケーションに関する製品サポート</u>
- <u>Cisco IP Telephony のトラブルシューティング</u>
- <u>テクニカル サポートとドキュメント Cisco Systems</u>